## **Using Electronic Prescriptions (eRx)**

In order to send Electronic Prescriptions, upgrade to Version 14.2 or higher. Electronic Prescriptions only work in the United States and its territories, including Puerto Rico.

#### <u>Cost</u>

The cost is \$15/month (subject to change) per prescribing provider for the basic version or \$40/month for comprehensive version (with EPCS access), which will be charged automatically the month (ACH only, month-to-month agreement) that you start sending prescriptions. If you ever need to stop using electronic prescriptions, you must call Practice-Web to cancel, or the monthly fee will continue to be charged. An annual fee of \$80 per provider is charged separately by PayPal/NewCropRx. Separate identity-proofing by Verizon is required for all providers with EPCS access.

<u>Enable Electronic Prescriptions</u>: Electronic Prescription must to be configured and activated by Practice-Web support before enabling it within the software. Then in the Chart module click the **eRx** button.

| Are you sure you want to enable NewCrop elect<br>\$15/month for each prescribing provider. NewC<br>States and its territories, including Puerto Rico. | ronic prescriptions? The cost is<br>Crop only works for the United |
|----------------------------------------------------------------------------------------------------|--------------------------------------------------------------------|
|                                                                                                    | Yes <u>N</u> o                                                     |

Click Yes to begin sending electronic prescriptions and open the interface.

#### **Disabling Electronic Prescriptions**

Electronic prescriptions should be disabled if you want to stop using the feature, or if enabled by mistake. If you disable electronic prescriptions, you should also call Practice-Web to cancel or the monthly fee will continue to be charged.

In the Main Menu, click Setup, Program Links, then double click NewCrop electronic Rx.

| Program Link  |                       | <br>X |
|---------------|-----------------------|-------|
| Internal Name | NewCrop               |       |
| Description   | NewCrop electronic Rx |       |
| Enabled       |                       |       |

Uncheck the Enabled box.

### Basic and Comprehensive version comparison

|                           | Compreh<br>ensive<br>Drug List | Indexed<br>Healthplans<br>&<br>Pharmacies | RxHub &<br>SureScripts | Drug<br>Interaction<br>Checks | Formulary<br>Checking | Patient<br>Leaflets &<br>Herbals |
|---------------------------|--------------------------------|-------------------------------------------|------------------------|-------------------------------|-----------------------|----------------------------------|
| Basic version             | Yes                            | Yes                                       | Yes                    | No                            | No                    | No                               |
| Comprehensive<br>version* | Yes                            | Yes                                       | Yes                    | Yes                           | Yes                   | Yes                              |

#### How it Works

<u>ERx</u> is a separate interface. Each new prescription starts with a pending status. The status changes to complete once the prescription is approved. Completed prescriptions are automatically copied to the patient's Medication List and Progress Notes every time you open the Chart module.

### Providers

Every prescription must have a Provider. The provider shows in the upper right of the Compose Rx window; the staff shows in the upper left.

- If the currently logged on user is associated in Security with a provider, then that provider is used.

- If the currently logged on user is associated with an Employee, not a provider, then the patient's primary provider is used.

Employees are treated as 'nurse' and have the ability to write prescriptions on behalf of the provider. <u>The provider is ultimately responsible to create and transmit prescriptions.</u> In order to block an employee from writing permissions, remove the **Rx Create Permission** from their Security profile.

### **EHR Users**

The eRx - Comprehensive version is required for Meaningful Use.

- CPOE medication orders
- Electronic Prescriptions
- Drug-Drug and Drug-Allergy Interaction Checks
- Formulary checking.

Providers: For electronic prescriptions to count towards the numerator in Measure Calculations, the user logged on to Practice-Web must be a Provider with an EHR key.

### Clinics

If Clinics are enabled and a clinic has been assigned to the currently selected patient on the Patient Edit window, that clinic is used when the prescription is sent and is associated to a unique LocationID (ClinicNum) within the eRx account. If clinics are disabled, or the patient does not have an assigned clinic, then the prescription is sent using the practice information and is associated to LocationID "0" within the eRx account.

## Useful Resources for eRx

- Video: Click on Admin tab while in NewCropRx page.
  - Orientation Video Part 1 <u>https://secure.newcropaccounts.com/Help/Videos/Pages/NC\_Orientationvideo.htm</u>
  - Orientation Video Part 2 https://secure.newcropaccounts.com/Help/Videos/Pages/NC\_Orientationvideo\_Part2.htm
- Read Me First Documentation: Click on Admin tab.
  - How to Write a Prescription:
  - Administrative Page Functions:
  - Online Help for each screen (click the links at the bottom of each screen)
    - Popup Help: Display help information in a new window.
      - Help: Show help information at the bottom of the current screen.
  - Reference Manual: A complete listing of all Help pages:
- YouTube: <u>http://www.youtube.com/watch?v=olhFWnVqtIc&list=PLC2E55B597A88C7F9&index=</u>
   1

### Hints

- Use the tabs across the top of the interface to move through the system.
  - When you launch from Practice-Web, the doctor/staff is passed to eRx.
  - $\circ$  Compose Rx: Where each new prescription begins.
  - Med Entry: Enter a medication without prescribing.
  - Patient Details: General patient information. Usually pre-filled.
  - Diagnoses: Patient diagnoses and past medical history. Used for drug disease checking.
  - Admin: Training materials, health plan and pharmacy lists.

#### Steps for registering new provider for Electronic Prescription

Electronic Prescription must to be configured and activated by Practice-Web support before enabling it within the software. Then in the Chart module click the **eRx** button. Click Yes to begin sending electronic prescriptions and open the interface. Internet Explorer will open. If you do not see the interface, check the Windows taskbar to ensure that Internet Explorer is the focus.

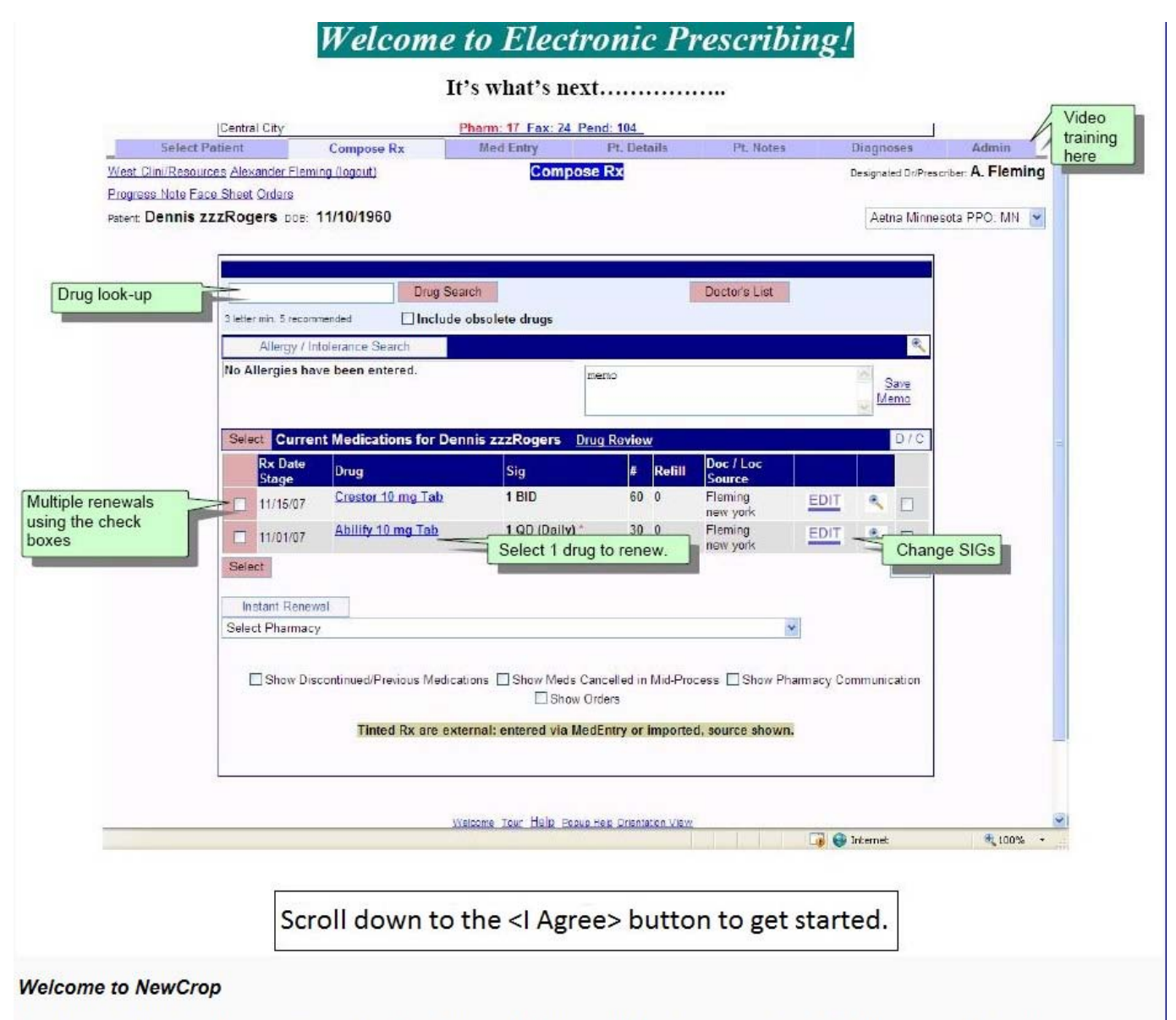

This is your first log-in, and, therefore, you are being asked to accept the terms of the license agreement as displayed below. Your account

This is your first log-in, and, therefore, you are being asked to accept the terms of the license agreement as displayed below. Your account manager can provide copies for your review and answer any questions. Upon acceptance, you will not see this page again. Note: You may be using NewCrop via another software system. If so, terms directly related to a business relationship such as payment terms will not apply. If you are accessing as a demo or as a business partner, only the confidentiality and intellectual property aspects apply. Overall content of the agreements includes Your responsibilities as a medical professional Confidentiality, HIPAA, data security Appropriate uses of supplied proprietary information on drugs and formulary Access to electronic pharmacy and managed care networks NewCrop is dedicated to providing the best possible product and service. We welcome comments and suggestions The following agreement includes HIPAA terms. your responsibilities as a medical practitioner. NewCrops's responsibilities as a provider of medical information and services. protection of intellectual property. Please carefully review and.... if presented in paper form, sign. if presented on the screen, click "I Agree." Contact your account manager for any guestions. NewCrop™ Electronic Prescribing may be made available to you, the user, through a third narty provider of healthcare-related content or services such as practice management or I EXPRESS MY ACCEPTANCE OF AND AGREEMENT TO THE TERMS AND CONDITIONS OF THIS AGREEMENT BY CLICKING THE "I AGREE" BUTTON BELOW. IN SO DOING, I AGREE ON BEHALF OF MYSELF OR, IF APPLICABLE, MY EMPLOYER OR OTHER PRINCIPAL, TO BE BOUND BY THE TERMS OF THIS AGREEMENT TO THE SAME EXTENT AS IF I HAD PERSONALLY SIGNED A PRINTED COPY OF IT I Agree BY INSTEAD CLICKING THE "I DO NOT AGREE" BUTTON, I SIGNIFY THAT I DO NOT AGREE TO THE TERMS OF THIS AGREEMENT, THAT I WISH TO BE RETURNED TO THE PREVIOUS PAGE, AND THAT I UNDERSTAND THAT MY APPLICATION FOR ENROLLMENT WILL NOT BE CONSIDERED I DO NOT AGREE The Medical Letter Welcome Tour Help Popup Help

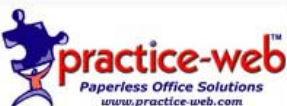

Copyright 2004-2015, NewCrop, LLC. all rights reserved. Privacy Statement Terms of Use Comments/Questions: customersupport@newcroprx.com All times are Central NewCrop Core 13.05.14.10

NEWCROP

### THE MEDICAL LETTER ON DRUGS AND THERAPEUTICS

### Free Trial available from NewCrop: Includes CME

### March 20 - April 20, 2014

A free 30-day trial of The Medical Letter ("TML") is now available to NewCrop prescribers. Select "TML" above any NewCrop drug display to trigger a search for all content available from a comprehensive search of TML's complete on-line archive. TML can also be accessed directly from the bottom of any page.) After the trial-period, an optional, yearly subscription is \$60 per doctor, including Treatment Guidelines and extensive content beyond the print subscription; the usual cost is \$196.

The Medical Letter is a peer-reviewed bi-weekly publication which provides

- 1. Unbiased evaluation of FDA-approved drugs, with a special emphasis on new drugs.
- 2. Appraisal of new drugs for effectiveness, toxicity and cost, and discussion of possible alternatives.
- 3. Overviews of new non-drug treatment or a new diagnostic aid.
- 4. Access to archives from 1987.
- 5. Includes CME.

Also included is **Treatment Guidelines from The Medical Letter** which provides prescription drug information and drug class reviews. **Treatment Guidelines** is a peer-reviewed monthly publication which provides:

- 1. Quick reference charts for preferred drugs for treatment of a given disease.
- Unbiased reviews of drug classes for treatment of some common disorders such as diabetes, hypertension, pain and insomnia.
- 3. Recommendations for first choice and alternative drugs with assessments of the drugs' effectiveness and safety.
- 4. Adverse effects, drug interactions, and conclusions with recommendations to make smart choices easily.

This is a limited offer. Start today. Contact <u>rbarnes@newcroprx.com</u> if you have any questions.

Continue

The Medical Letter Welcome Tour Help Popup Help

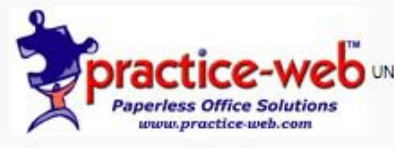

Copyright 2004-2015, NewCrop, LLC. all rights reserved. UNPUBLISHED - RIGHTS RESERVED UNDER THE COPYRIGHT LAWS OF THE UNITED STATES <u>Privacy Statement</u> Terms of Use Comments/Questions: customersupport@newcroprx.com

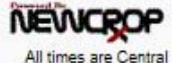

All times are Central NewCrop Core 13.05.14.10

## Compose New Rx

| Practice-Web Test                                                                                                    |                                                                                                    | Pharm: 0 Failed Rx: 0 Pend: 0                         | Prior Auth: Inc-0 Pend-0 New-                                                    | 0                                                                                                    |                             | Practice-Web Inc.                                |
|----------------------------------------------------------------------------------------------------|----------------------------------------------------------------------------------------------------|-------------------------------------------------------|----------------------------------------------------------------------------------|----------------------------------------------------------------------------------------------------|-----------------------------|--------------------------------------------------|
| Select Dr./Staff                                                                                                    | Compose Rx                                                                                                    | Med Entry                                             | Pt. Details                                                                      | Pt. Notes                                                                                                    | Diag                        | Admin                                            |
| Practice-Web Test/Resources<br>Prior Auth: Inc-0 Pend-0 New<br>atient: John Doe DOB: 11.<br>Surescripts Benefit/Drug Histo | s Test Provider<br><u>-0 Face Sheet</u><br>/11/1955 Gender: Male<br>ory: not available for this patient. PBM: SURE: | Compose Rx                                            |                                                                                  |                                                                                                    | Designated                  | Dr/Prescriber: T. Prov                           |
|                                                                                                    | 3 letter min. 5 recommended V Include 'ob                                                                           | ch Drug Sets/Compou<br>solete' drugs Insulin + Suppli | es                                                                               |                                                                                                    |                             |                                                  |
|                                                                                                    | Allergy / Intolerance                                                                                               |                                                       |                                                                                  | •                                                                                                    |                             |                                                  |
|                                                                                                    | No Allergies have been entered.                                                                                     | memo                                                  |                                                                                  | 0                                                                                                    |                             |                                                  |
|                                                                                                    | Current Medications for John Doe                                                                                    | 9                                                     |                                                                                  | Takes No Meds                                                                                                    |                             |                                                  |
|                                                                                                    | Instant Renewal Select Pharmacy (A                                                                                  | ssign in Pt. Details or auto-assign via Ti            | ransmit Page) 🗸                                                                  |                                                                                                    |                             |                                                  |
|                                                                                                    | Discontinued / 1                                                                                                    | Previous Cancelled Mid-Process Prior Authorizations   | Pharmacy Communication                                                           |                                                                                                    |                             |                                                  |
|                                                                                                    | Tinted Rx are                                                                                                    | external: entered via MedEntry or imp                 | oorted, source shown.                                                            |                                                                                                    |                             |                                                  |
|                                                                                                    | The Me                                                                                                    | dical Letter Welcome Tour Help Popup Help             | 2 Orientation View                                                               |                                                                                                    |                             |                                                  |
| 2                                                                                                    | Paperless Office Solutions                                                                                          |                                                       | Cop<br>UNPUBLISHED - RIGHTS RESERVED UNDER<br>Privacy Statement Terms of Use Com | oyright 2004-2015, NewCrop, LLC. all righ<br>THE COPYRIGHT LAWS OF THE UNIT<br>Iments/Cuestions: customersupporti@new | its resi<br>ED ST<br>woropr | All times are Centra<br>NewCrop Core 13.05.14.10 |

Before creating a new prescription, add pharmacies used frequently by the patients

## Adding Pharmacies in eRx

When using electronic prescriptions, there are a several ways to select the pharmacy.

### Maintain a Master List of Pharmacies

As you add pharmacies to patients, the master list will automatically update. You can also add commonly used pharmacies directly to the list.

- 1. In eRx, click the Admin tab.
- 2. Under Lists, click Location Pharmacy List.
- 3. Click Add Pharmacy.
- 4. Search for the pharmacy by zip, phone, fax, name, or location information. Matching results will list.
- 5. Check the box next to pharmacies to add, then click Add Checked Pharmacies.

### Assign a Preferred Pharmacy to a Patient

- 1. In eRx, click the Pt. Details tab.
- 2. Under Patient Pharmacies, click 'Click here' to add/update patient pharmacy list.
- 3. Choices from the Location Master List will show. You can also search for a pharmacy by name, address or phone. Matching results will list.
- 4. Check the box next to the patient's preferred pharmacy, then click Save Changes. Multiple selections are allowed.

### Select Pharmacy at time of Transmission

- 1. Write the Prescription.
- 2. When you reach the Transmit Rx page, pharmacy options will list at the bottom.
- 3. Click Add Pharmacy.
- 4. Search for the pharmacy by zip, phone, fax, name, or location information. Matching results will list.
- 5. Click on the pharmacy name to select it.

### **General Information**

On the Transmit Rx page:

- A green dot under the eRx column indicates the pharmacy can accept prescriptions electronically. A green dot surrounded by a C indicates the pharmacy can accept controlled substance prescriptions electronically.
- If there is no green dot in the eRx column, the prescription will be faxed to the pharmacy. The fax number must be listed or entered prior to transmission.

For more information about pharmacies in eRx, click Help in the eRx interface (bottom of page).

## Doctor's List in eRx

In the Electronic Prescriptions interface you can create a list of frequently prescribed medications. This list is called the Doctor's List or Drug List.

### Add a Medication to the Doctor's List

1. On the Compose Rx tab, type the first few letters of a brand or generic name and click Drug Search.

2. In the results, click on a blue link to select the drug tablet size or formulation.

3. On the Pending Rx window, enter the sig. In the middle of the window, check the box called 'Save this sig and add to Doctor's List'.

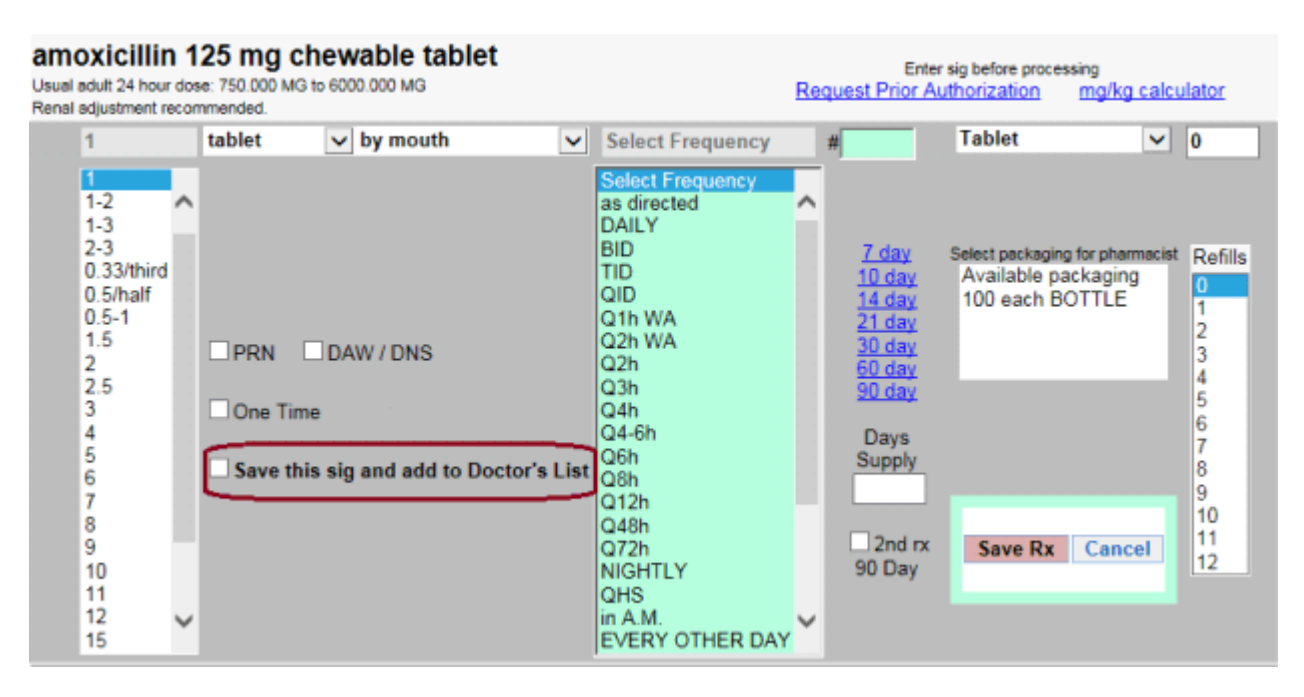

4. Click Save Rx and then proceed with Writing the Prescription.

#### Select a Medication from the Doctor's List

1. On the Compose Rx tab, click Doctor's List. A new section will show on the window listing the provider's Favorites List.

| Select                                                                 | Favorites List: B. Albert                                                                 | Close         | Remove from Li | .ist |
|------------------------------------------------------------------------|-------------------------------------------------------------------------------------------|---------------|----------------|------|
| <u>amoxicillin</u><br>( <u>amoxicillin</u> )<br>( <u>Show Brands</u> ) | Aminopenicillin Antibiotic<br><u>TML Monograph</u> <u>Leaflet</u> <u>Patient Ed -Es</u> t | <u>panol+</u> |                |      |
| amoxicillin 400 mg chewable tablet                                     | 1 tablet by mouth BID # 60 Tablet Refills=0                                               |               |                |      |
| <u>Coumadin</u><br>( <u>warfarin)</u><br>( <u>Show Brands</u> )        | Anticoagulants - Coumarin<br><u>TML Monograph Leaflet</u> <u>Patient Ed -Es</u> t         | oanol+ ♥      | PDR'BRIEF      |      |
| Coumadin 1 mg tablet 1 tablet by                                       | mouth DAILY # 30 Tablet Refills=0 Generic Availa                                          | ble           |                |      |
|                                                                        |                                                                                           |               |                |      |

To remove unwanted saved sigs, go to Doctor's List. To share this list for multiple doctors:

Set up a test patient with all desired drugs left as Pending. Work down the list, checking Save Sig for each and leave as Pending. Log in as each doctor and repeat with the same patient. All prescriptions will now appear on each Doctor's List.

2. Click a blue link to select the drug then proceed with Writing the Prescription. To remove a drug, check the box next to it, then click Remove from List.

## **Creating Electronic Prescription**

Prior to using Electronic prescription, customer account and payment information must be setup by Practice-Web support. In order to prescribe Controlled substances, Verizon ID-proofing for individual provider is required. Refer to the doc for **EPCS** activation

1. In the Chart module, click **eRx**. Internet Explorer will open with the Compose Rx tab selected. If you do not see the interface, check the taskbar to ensure that Internet Explorer is the focus.

| Practice-Web Test                                                                                                    |                                                                                                    | Pharm: 0 Failed Rx: 0 Pend: 0 P                          | Prior Auth: Inc-0 Pend-0 New-0                                                         | 2                                                                                                    |                            | Practice-Web Inc.                                 |
|----------------------------------------------------------------------------------------------------|----------------------------------------------------------------------------------------------------|----------------------------------------------------------|----------------------------------------------------------------------------------------|----------------------------------------------------------------------------------------------------|----------------------------|---------------------------------------------------|
| Select Dr./Staff                                                                                                    | Compose Rx                                                                                                    | Med Entry                                                | Pt. Details                                                                            | Pt. Notes                                                                                                    | Diag                       | Admin                                             |
| Practice-Web Test/Resource<br>Prior Auth: Inc-0 Pend-0 Nev<br>Patient: John Doe DoB: 11<br>Surescripts Benefit/Drug Hist | Test Provider <u>v-0</u> Face Sheet     I/11/1955 Gender: Male     tory: not available for this patient. PBM: SURE: | Compose Rx                                               |                                                                                        |                                                                                                    | Designated                 | Dr/Prescriber: <b>T. Prov</b>                     |
|                                                                                                    | Drug Sear<br>3 letter min. 5 recommended ☑ Include 'ob                                                              | ch Drug Sets/Compour<br>solete' drugs Insulin + Supplie  | nds Doctor's List                                                                      |                                                                                                    |                            |                                                   |
|                                                                                                    | Allergy / Intolerance                                                                                               |                                                          |                                                                                        | •                                                                                                    |                            |                                                   |
|                                                                                                    | No Allergies have been entered.                                                                                     | memo                                                     |                                                                                        | 0                                                                                                    |                            |                                                   |
|                                                                                                    | Current Medications for John Doe                                                                                    |                                                          |                                                                                        | Takes No Meds                                                                                                    |                            |                                                   |
|                                                                                                    | Instant Renewal Select Pharmacy (A                                                                                  | ssign in Pt. Details or auto-assign via Tra              | ansmit Page) 🔽                                                                         |                                                                                                    |                            |                                                   |
|                                                                                                    | Discontinued / I                                                                                                    | Previous Cancelled Mid-Process F<br>Prior Authorizations | harmacy Communication                                                                  |                                                                                                    |                            |                                                   |
|                                                                                                    | Tinted Rx are e                                                                                                    | external: entered via MedEntry or impo                   | orted, source shown.                                                                   |                                                                                                    |                            |                                                   |
|                                                                                                    | The Me                                                                                                    | dical Letter Welcome Tour Help Popup Help                | Orientation View                                                                       |                                                                                                    |                            |                                                   |
| 2                                                                                                    | Paperlass Office Solutions                                                                                          | U                                                        | Cop<br>NPUBLISHED - RIGHTS RESERVED UNDER<br><u>Privacy Statement Terms of Use</u> Com | vyright 2004-2015, NewCrop, LLC. all righ<br>THE COPYRIGHT LAWS OF THE UNITE<br>ImentsiQuestions: customersupporti@new | ts resi<br>ED ST<br>veropr | All times are Central<br>NewCrop Core 13.05.14.10 |

2. In the Drug Search field, enter the medication name, then click Drug Search.

|   | coumadin                  | Drug Search      |         |
|---|---------------------------|------------------|---------|
| 3 | letter min. 5 recommended | Include 'obsolet | e' drug |

3. The results will display. If using eRx - Comprehensive and you have attached an insurance Formulary to this patient, formulary information appears in the first column.

| Drug Search Results                                            |                                                                                                    |  |  |  |  |  |  |
|----------------------------------------------------------------|----------------------------------------------------------------------------------------------------|--|--|--|--|--|--|
| <u>Coumadin</u><br>( <u>warfarin)</u><br>( <u>Show Brands)</u> | <u>TML</u> <u>Monograph</u> <u>Leaflet</u> <u>Patient Ed -Espanol+</u> Anticoagulants - Coumarin<br><b>♥ PDR`BRIEF</b> |  |  |  |  |  |  |
| Preferred                                                      | Coumadin 1 mg tablet (Generic Available)                                                                               |  |  |  |  |  |  |
| Preferred                                                      | Coumadin 10 mg tablet (Generic Available)                                                                              |  |  |  |  |  |  |
| Preferred                                                      | Coumadin 2 mg tablet (Generic Available)                                                                               |  |  |  |  |  |  |
| Preferred                                                      | Coumadin 2.5 mg tablet (Generic Available)                                                                             |  |  |  |  |  |  |
| Preferred                                                      | Coumadin 3 mg tablet (Generic Available)                                                                               |  |  |  |  |  |  |
| Preferred                                                      | Coumadin 4 mg tablet (Generic Available)                                                                               |  |  |  |  |  |  |
| Not In Formulary                                               | Coumadin 5 mg intravenous solution                                                                                     |  |  |  |  |  |  |
| Preferred                                                      | Coumadin 5 mg tablet (Generic Available)                                                                               |  |  |  |  |  |  |
| Preferred                                                      | Coumadin 6 mg tablet (Generic Available)                                                                               |  |  |  |  |  |  |
| Preferred                                                      | Coumadin 7.5 mg tablet (Generic Available)                                                                             |  |  |  |  |  |  |
|                                                                | Click here if drug not found.                                                                                          |  |  |  |  |  |  |

4. Click on the medication to select it.

If using eRx - Comprehensive, the system will check for severe <u>Drug-Drug or Drug-Allergy</u> <u>Interactions</u> and display an alert if applicable. If an alert displays and you want to select a different medication, close the alert, then cancel and delete the order. Then repeat step 2 - 3.

The medication will be in a pending status.

| Pending Rx                                                                                                    |                                   |                                                                                                    |                                                                                                    | Adjust Disp# only after                                                                                                    | r completing Sig.                                                              |
|----------------------------------------------------------------------------------------------------|-----------------------------------|----------------------------------------------------------------------------------------------------|----------------------------------------------------------------------------------------------------|----------------------------------------------------------------------------------------------------|--------------------------------------------------------------------------------|
| Coumadin<br>(warfarin sodium)<br>Terms of Service                                                                                                    | Full Prescribing Information      | 1                                                                                                    | Boxed WARNING                                                                                                    |                                                                                                    |                                                                                |
| Coumadin 1 mg tablet<br>Usual adult 24 hour dose: 0.409 MG to 10.000                                                                                                    | MG                                | For                                                                                                    | mulary: Preferred                                                                                                    |                                                                                                    | Dosing                                                                         |
| 1 tablet 🗸 b                                                                                                    | y mouth 🗸                         | Select Frequency                                                                                                    | #                                                                                                    | Tablet 🗸                                                                                                    | 0                                                                              |
| 1         1-2         1-3         2-3         0.33/third         0.5/half         0.5-1         1.5         2         2.5         3         0 One Time         4         5         6         7         8         9         10         11         12         15 | // DNS<br>nd add to Doctor's List | Select Frequency<br>as directed<br>DAILY<br>BID<br>TID<br>QID<br>Q1h WA<br>Q2h WA<br>Q2h<br>Q2h<br>Q3h<br>Q4h<br>Q4-6h<br>Q6h<br>Q4h<br>Q4-6h<br>Q6h<br>Q12h<br>Q48h<br>Q12h<br>Q48h<br>Q72h<br>NIGHTLY<br>QHS<br>in A.M.<br>EVERY OTHER DA | <sup>7</sup> day<br><sup>10</sup> day<br><sup>14</sup> day<br><sup>21</sup> day<br><sup>30</sup> day<br><sup>60</sup> day<br><sup>90</sup> day <sup>90</sup> day <sup>21</sup> day<br><sup>60</sup> day<br><sup>90</sup> day <sup>90</sup> day <sup>14</sup> day<br><sup>21</sup> day<br><sup>60</sup> day<br><sup>90</sup> day <sup>90</sup> day <sup>14</sup> day<br><sup>21</sup> day<br><sup>60</sup> day<br><sup>90</sup> day <sup>90</sup> day <sup>10</sup> day <sup>10</sup> day | Select packaging for pharmacia<br>Available packaging<br>1 each BLIST PACK<br>100 each BLIST PACK<br>10 each BOTTLE<br>15 each BOTTLE<br>Save Rx Cancel | st Refills<br>0<br>1<br>2<br>3<br>4<br>5<br>6<br>7<br>8<br>9<br>10<br>11<br>12 |
| Additional Sig: (will appear on rx label)                                                                                                    |                                   |                                                                                                    |                                                                                                    |                                                                                                    |                                                                                |
| Pharmacist Message: (will NOT appear or                                                                                                    | n rx label - no sig allowed)      |                                                                                                    |                                                                                                    |                                                                                                    |                                                                                |
|                                                                                                    |                                   |                                                                                                    |                                                                                                    |                                                                                                    |                                                                                |
| Select Diagnosis 🗸                                                                                                    |                                   |                                                                                                    |                                                                                                    |                                                                                                    |                                                                                |

5. At a minimum select the Frequency. Other information defaults may automatically fill in. Edit as needed. For dosage and frequency, you may need to scroll up or down to find the value. Click **Save Rx.** 

| Pending R          | X Take Complete Rx to Review Page                                                                        |         |    |        | 0                   | pen Edit | for Do | osing |
|--------------------|----------------------------------------------------------------------------------------------------|---------|----|--------|---------------------|----------|--------|-------|
| Rx Date<br>Stage   | Drug                                                                                                    | Sig     | #  | Refill | Doc / Loc<br>Source |          |        |       |
| 03/03/14<br>InProc | Coumadin 1 mg tablet<br><u>Preferred</u> Hematological Agents<br>Anticoagulants - Coumarin<br><u>PDR</u> | 1 daily | 30 | 0      | B. Albert           | EDIT     |        | X     |

- 6. Review the current medication order for accuracy.
  - To edit, click **EDIT**.
  - To remove the entire order, click [X].
  - To add another medication, repeat steps 2 4.

7. When you are finished entering medications, click Take Complete Rx to Review Page to proceed with the transmission. *If using the eRx - Comprehensive version, the system will check for moderate <u>Drug Interactions</u>.* 

|     | Finish / Add to Current Meds Return / Additional Rx |                    |                                 |                                                     |          |         |    |        |                     |   |   |
|-----|-----------------------------------------------------|--------------------|---------------------------------|-----------------------------------------------------|----------|---------|----|--------|---------------------|---|---|
| Pen | ding                                                | Rx                 |                                 |                                                     |          |         |    |        |                     |   |   |
|     | Sch                                                 | Rx Date<br>Stage   |                                 | Drug                                                |          | Sig     | #  | Refill | Doc / Loc<br>Source |   |   |
|     |                                                     | 03/07/14<br>InProc | Coumadin 1 m<br>Usual daily adu | <b>g tablet</b><br>It dosage: 0.409 MG to 10.000 MG | )<br>PDR | 1 daily | 30 | 0      | B. Albert           | Đ | X |
|     |                                                     |                    |                                 | Print Rx/Add to Current Meds                        | Transmi  | t Rx    |    |        |                     |   |   |

 To transmit the prescription(s) electronically, click Transmit Rx. To print the prescription(s) and save the medication to the eRx list of current medications, click Print Rx/Add to Current Meds.
 To save the medication to the aRx list of current medications, click Finish (Add to Current Meds).

To save the medication to the eRx list of current medications, click Finish/Add to Current Meds.

| Rx(s  | ) for trans        | mission:                    |                                                 |              |                |                                                                                |
|-------|--------------------|-----------------------------|-------------------------------------------------|--------------|----------------|--------------------------------------------------------------------------------|
| Sch   | Rx Date<br>Stage   | Drug                        | Sig                                             | #            | Refill         | Doc / Loc<br>Source                                                            |
|       | 03/03/14<br>InProc | Coumadin 1 mg tablet        | 1 tablet by mouth daily<br>Substitution Allowed | 30 Tablet    | 0              | B. Albert<br>Training Database<br>5216 S Welcome Way<br>Happy Valley, OR 85118 |
| Click | here to sp         | ecify mail-order/home-deliv | ery for <u>all</u> the above Rx. <u>Ret</u>     | urn to Route | <u>e Rx</u> to | modify as needed.                                                              |
| Con   | nplete M           | ail Order Information       | and FAQs                                        |              |                |                                                                                |
|       |                    |                             |                                                 |              |                |                                                                                |
|       |                    |                             |                                                 |              |                |                                                                                |
|       |                    |                             |                                                 |              |                |                                                                                |
|       |                    |                             |                                                 |              |                |                                                                                |
|       |                    |                             | Transmit Rx/Add to Record                       | 1            |                |                                                                                |

- 9. In the Pharmacy List, select the pharmacy to send the prescription(s) to.
- 10. Click Transmit Rx/Add to Record to transmit the prescription.
- 11. Visit the patient's Chart module to automatically copy the prescription into the patient's <u>Medication</u> <u>List</u> and Progress Notes.

EHR users: Check to make sure an RxNorm code is attached to the medication.

Make sure to periodically log in and check for rejected prescriptions so no prescriptions slip through the cracks.

Refer to the doc for **EPCS** activation

# EHR: Formularies (EHR version only)

In order to meet this EHR Stage 1 or Stage 2 measure use eRx - Comprehensive version is required. A formulary is a list of prescription drugs that are covered by a specific health care plan. Insurance carriers are preloaded in eRx. Simply add carriers to your Account Healthplan/Formulary list, then attach each carrier to a patient. Once attached to a patient, automatic formulary checks will occur every time you Create a Prescription.

### Add Insurance Carriers to Your Account List

1. In the Chart module, click eRx, then click the Admin tab in the upper right corner.

| Relax        | ation Dental                                       | <u>Ph</u>      | arm: 0 Failed Rx: 1         | Pend: 1                |                   |                       |       |  |  |  |
|--------------|----------------------------------------------------|----------------|-----------------------------|------------------------|-------------------|-----------------------|-------|--|--|--|
|              | Select Dr./Staff                                   | Compose Rx     | Med Entry                   | Pt. Details            | Diagnoses         | Admin                 |       |  |  |  |
| <u>Relax</u> | ation Dental/Resources                             | Brian L Albert | Administrative<br>Functions |                        | Designated Dr/Pro | escriber: <b>B. A</b> | lbert |  |  |  |
| Patient      | Patient: Johnb3 Smithb3 DOB: 9/1/1985 Gender: Male |                |                             |                        |                   |                       |       |  |  |  |
| Repo         | rts                                                |                | Lists                       |                        |                   |                       |       |  |  |  |
| <u>Pharr</u> | nacy Communications L                              | og             | <u>Locatio</u>              | Location Pharmacy List |                   |                       |       |  |  |  |
| Prese        | riber Report                                       |                | Accoun                      | t Healthplan List      |                   |                       |       |  |  |  |
| <u>Geria</u> | tric Drug Usage Profile                            |                | Accoun                      | t Drug Set/Compo       | und List          |                       |       |  |  |  |

2. Under Lists, click Account Healthplan List.

| Current Accou      | unt Healthplan / Formulary List            |
|--------------------|--------------------------------------------|
| Add additional hea | althplans (How to Search: see Help, below) |
| Delete from list   |                                            |
|                    |                                            |

- 3. Click on Add additional health plans.
- 4. Check the boxes next to all insurance carrier(s) that are used by your patients, then click Add To List. All selected carriers should now list under the Current Account Health plan / Formulary List.

## Attach a Formulary to a Patient

- 1. In Practice-Web, select the patient, then open eRx.
- 2. Click the Pt. Details tab.
- 3. Click the appropriate dropdown and select the patient's insurance carrier. Only carriers added to the Current Health plan / Formulary list will show.

| Healthplan/Insurance/Formulary                                                     |  |
|------------------------------------------------------------------------------------|--|
| Medicare Part D: Self-Pay/No Insurance Selected                                    |  |
| Primary: Self-Pay/No Insurance Selected                                            |  |
| Secondary: Health Net Health Plan of Oregon: OR                                    |  |
| Tertiary: Self-Pay/No Insurance Selected                                           |  |
| Save Insurance / Formulary Save / Go to Compose Rx                                 |  |
| Refer to Pt's insurance card to determine formulary. An exact match is not needed. |  |

4. Click Save Insurance / Formulary.

The insurance carrier/formulary is now attached to this patient. eRx will automatically check the formulary whenever drugs are searched and indicate formulary status for all selected drugs.

# **EHR: CPOE Medication Orders**

For EHR, medication orders for a certain percentage of patients or for a certain percentage of orders must be entered using CPOE. Computerized Provider Order Enry (CPOE) means that a licensed provider is entering the orders.

## **Create CPOE medication orders**

To count as CPOE, the user Logged-On to Practice-Web when creating the order must be an EHR Provider with a key. There are two ways to create CPOE medication orders:

- 1. If using Electronic Prescriptions (eRx), create a prescription.
- 2. Create paper Prescriptions in Practice-Web.

Once created, orders list in the patient's Medication List, sorted by start date. All CPOE medication orders have a start date and instructions.

### **Calculation Options**

For EHR Stage 1 MU there are 3 calculation options for this measure. Each option is represented by a row in the EHR dashboard and in Measure Calculations.

### ProvOrderEntry

- Denominator: All patients with completed procedures during the reporting period who have a medication in their Medication List that is not 'none'.

- Numerator: How many of those patients have had at least one medication entered using CPOE.

### **CPOE\_MedOrdersOnly:**

- Denominator: All medication orders entered during the reporting period.
- Numerator: How many of the medication orders were entered using CPOE.

**CPOE\_PreviouslyOrdered:** This calculation can only be used if, during the reporting period, a provider prescribes more than 100 medications, maintains a medication list of medications they did not order, and orders medications for less than 30 percent of patients with a medication in their medication list. See https://questions.cms.gov/faq.php?id=5005&faqId=3257.

- Denominator: Patients the Provider has previously ordered a medication for.

- Numerator: How many of those patients have a a CPOE medication order.

For EHR Stage 2 MU there is only one calculation, CPOE\_MedOrders Only. It is calculated as stated above.

### Some FAQs:

1. How to add frequently used prescriptions. Create an Rx, in Edit mode, click Save this sig add to Doctors list, then click save Rx.

To share this list for multiple doctors: Set up a test patient with all desired drugs left as Pending. Work down the list, checking Save Sig for each and leave as Pending. Log in as each doctor and repeat with the same patient. All prescriptions will now appear on each Doctor's List.

2. What is "Instant Renewal"? This is for a provider to re-prescribe a medication in the current med list for a patient making no changes to the Rx.

3. Is the memo in Compose Rx page used for communication to pharmacy? No this is a place that you can pass over a note regarding a patient if you choose to.

4. What does SureScripts Drug History provide? It will show all Rxs a patient has filled and filed on their insurance no matter who the provider is.

## Detailed Explanation of pages:

|                                                                                                    | act offer at requests                                                                            | Pharm: 7 Fax:                                                                  | 28 Pend: 103                              |                                                                  |                                                                                                    | ~                                                            |
|----------------------------------------------------------------------------------------------------|--------------------------------------------------------------------------------------------------|--------------------------------------------------------------------------------|-------------------------------------------|------------------------------------------------------------------|----------------------------------------------------------------------------------------------------|--------------------------------------------------------------|
| Select Patient                                                                                                    | Compose Rx                                                                                       | Med Entry                                                                      | Pt. Details                               | Pt. Notes                                                        | Diagnoses                                                                                                    | Admin                                                        |
| ni/Resources <u>Alexan</u>                                                                                                    | ler Fleming (logout)                                                                             | Co                                                                             | mpose Rx                                  |                                                                  | Designated Dr/F                                                                                                    | Prescriber: A. Fleming                                       |
| Note Face Sheet Or                                                                                                    | ders                                                                                             |                                                                                |                                           |                                                                  |                                                                                                    |                                                              |
| AVID BENSON                                                                                                    | зов: 1/14/1971                                                                                   |                                                                                |                                           |                                                                  | Ae                                                                                                    | tna Texas POS: TX 💌                                          |
|                                                                                                    | Done                                                                                             |                                                                                |                                           |                                                                  |                                                                                                    | _                                                            |
| Pendin                                                                                                    | g Rx Take Comple                                                                                 | te Rx to Review Page                                                           |                                           |                                                                  | Open Edit for Dosir                                                                                                    | Ig                                                           |
| Rx Date                                                                                                    | Drug                                                                                             | Sia                                                                            | # Dofill                                  | Doc / Loc                                                        |                                                                                                    |                                                              |
| Stage<br>12/28/07                                                                                                    | Croster 10 mg Tab                                                                                | 1 OD (Dails                                                                    | a) 30 1                                   | Source                                                           |                                                                                                    | Toxielete                                                    |
| InProc                                                                                                    | Non Formulary                                                                                    | Formulary, click to                                                            | change                                    | West Clini                                                       |                                                                                                    |                                                              |
| okun                                                                                                    |                                                                                                  |                                                                                |                                           |                                                                  |                                                                                                    |                                                              |
| And the second second s |                                                                                                  | Jrug Search                                                                    |                                           | Dcctor's List                                                    | Y our most fr                                                                                                    | equently                                                     |
| 3 letter mi                                                                                                    | 5 recommended                                                                                    | Include obsolete drug                                                          | 3                                         |                                                                  | used drugs                                                                                                    |                                                              |
| s A                                                                                                    | lergy / Intolerance Search                                                                       |                                                                                |                                           |                                                                  |                                                                                                    |                                                              |
| Allergy                                                                                                    |                                                                                                  | Severity                                                                       | memo                                      |                                                                  | A Sam                                                                                                    |                                                              |
| Augmen                                                                                                    | tin Current                                                                                      | Mild                                                                           |                                           |                                                                  | Memo                                                                                                    |                                                              |
|                                                                                                    | rx list                                                                                          |                                                                                |                                           |                                                                  | 1192                                                                                                    | _                                                            |
| slect                                                                                                    | Current N dications                                                                              | for DAVID BENSON                                                               | Drug Review                               |                                                                  | D/0                                                                                                    |                                                              |
| drug Ro                                                                                                    | Date Drug                                                                                        | S                                                                              | ig # (                                    | tefill Doc / Loc                                                 |                                                                                                    |                                                              |
|                                                                                                    | /04/07 Rosuvastatin 10                                                                           | ) mg Tab 1                                                                     | QD (Daily) 30 (                           | Dragseth                                                         | EDIT 🥄 🗖                                                                                                    |                                                              |
| □ 12                                                                                                    | /04/07 Prednisone 10                                                                             | mg Tab 1                                                                       | QD (Daily) 20 (                           | Dragseth                                                         | EDIT C                                                                                                    |                                                              |
| Select                                                                                                    |                                                                                                  |                                                                                |                                           | and a strict                                                     | D/0                                                                                                    |                                                              |
|                                                                                                    |                                                                                                  |                                                                                |                                           |                                                                  |                                                                                                    |                                                              |
| ls Insta                                                                                                    | nt Renewal                                                                                       |                                                                                |                                           |                                                                  |                                                                                                    |                                                              |
| Select F                                                                                                    | 'harmacy                                                                                         |                                                                                |                                           | *                                                                |                                                                                                    |                                                              |
| ieve.                                                                                                    |                                                                                                  |                                                                                |                                           |                                                                  |                                                                                                    | See below for                                                |
|                                                                                                    | how Discontinued/Previous                                                                        | Medications 🗌 Show I                                                           | Neds Cancelled in Mid-                    | Process 🗌 Show Phar                                              | rmacy Communication                                                                                                    | completing the                                               |
|                                                                                                    |                                                                                                  |                                                                                | Show Orders                               |                                                                  |                                                                                                    | sig                                                          |
|                                                                                                    | Tinted Rx                                                                                        | are external: entered                                                          | via MedEntry or impo                      | orted, source shown.                                             |                                                                                                    | ×                                                            |
| 19                                                                                                    |                                                                                                  |                                                                                |                                           |                                                                  | 🕞 🚭 Internet                                                                                                    | 💐 100% 🔹 🚊                                                   |
|                                                                                                    |                                                                                                  |                                                                                |                                           |                                                                  | Calculates 30 day                                                                                                    |                                                              |
|                                                                                                    |                                                                                                  |                                                                                |                                           |                                                                  |                                                                                                    |                                                              |
| ding Pr                                                                                                    |                                                                                                  |                                                                                |                                           | Adjust                                                           | needed                                                                                                    | poloting Sig                                                 |
| ding Rx                                                                                                    |                                                                                                  |                                                                                |                                           | Adjust I                                                         | needed                                                                                                    | ofil                                                         |
| iding Rx<br>g Sig                                                                                                    |                                                                                                  |                                                                                |                                           | Adjust l                                                         | needed                                                                                                    | hpleting Sig.                                                |
| ding Rx<br>g Sig<br>stor 10<br>Tab                                                                                                    | <u>•</u> 1 •                                                                                     | tablet(s)                                                                      | by mouth                                  | Adjust l                                                         | needed                                                                                                    | npleting Sig.<br>efill                                       |
| ding Rx<br>g Sig<br>stor 10<br>Tab QD (D                                                                                                    | <mark>▼</mark> 1 ▼                                                                               | tablet(s)                                                                      | by mouth                                  | Adjust l                                                         | needed<br>30<br>7 day                                                                                                    | efill                                                        |
| ding Rx<br>g Sig<br>stor 10<br>Tab<br>QD (D                                                                                                    | ▼ 1 ▼<br>aily) ▼                                                                                 | tablet(s)                                                                      | by mouth                                  | Adjust L                                                         | needed<br>30<br>7 day<br>10 day                                                                                                    | efill                                                        |
| ding Rx<br>g Sig<br>stor 10<br>Tab Take<br>QD (D                                                                                                    | ✓ 1     ✓     ily)     ✓     PRN                                                                 | tablet(s)                                                                      | by mouth                                  | Adjust I                                                         | aceded<br>7 day<br>10 day<br>14 day                                                                                                    | efill S Wh                                                   |
| ding Rx<br>g Sig<br>stor 10<br>Tab Take<br>QD (D<br>nulary Additio                                                                                                    | ■ 1 ■<br>aily) ■ PRN<br>nal SigAppear                                                            | tablet(s) ►<br>□ DAW / I<br>s on Rx label                                      | by mouth                                  | Adjust L<br>Calculate R.x<br>for # of days                       | acceled<br>30<br>7 day<br>10 day<br>14 day<br>21 day                                                                                                    | efill                                                        |
| ding Rx<br>g Sig<br>stor 10<br>Tab D (D<br>nulary Additio                                                                                                    | ▶ 1 ♥<br>aily) ♥<br>PRN<br>nal Sig Appear                                                        | tablet(s)                                                                      | by mouth                                  | Adjust I                                                         | action of the second second se                                                                                                    | efill                                                        |
| ding Rx<br>g Sig<br>stor 10<br>Tab D (D<br>nulary Additio<br>ing Pharma                                                                                                    | ✓ 1     ✓     aily)     ✓     PRN nal Sig Appear cist Message                                    | tablet(s)                                                                      | by mouth<br>DNS<br>z label                | Adjust I<br>Calculate R.x.<br>for # of days                      | A R<br>30<br>7 day<br>10 day<br>21 day<br>21 day<br>22nd rx 8                                                                                                    | efill<br>S<br>A<br>V<br>E                                    |
| Iding Rx<br>g Sig<br>stor 10<br>Tab<br>QD (D<br>nulary: Additio<br>ing<br>Pharma                                                                                                    | ▼ 1 ▼<br>aily) ▼<br>PRN<br>nal Sig Appear<br>icist Message                                       | tablet(s)<br>DAW / I<br>rs on Rx label<br>oes not appear on R                  | by mouth<br>DNS<br>x label                | Adjust I<br>Calculate Rx<br>for #.of days                        | acceleration of the second second sec                                                                                                    | efill                                                        |
| Iding Rx<br>g Sig<br>stor 10 Take<br>QD (D<br>nulary Additio<br>ing Pharma<br>ands Select                                                                                                    | 1     PRN aily) PRN nal Sig Appear cist Message packaging for pharm                              | tablet(s)                                                                      | by mouth<br>DNS<br><u>Cr</u> a<br>x label | Adjust I                                                         | all and a second second                                                                                                    | efill<br>S<br>S<br>A<br>V<br>E<br>U<br>N<br>D<br>O<br>D<br>O |
| Iding Rx<br>g Sig<br>stor 10<br>Tab<br>Dulary<br>Additio<br>ing<br>Pharma<br>Select                                                                                                    | 1     PRN nal Sig     Appear acist Message packaging for pharm                                   | tablet(s)                                                                      | by mouth<br>DNS<br>X label                | Adjust I                                                         | 30<br>7 day<br>10 day<br>14 day<br>21 day<br>90 Day<br>0 Day                                                                                                    | efill<br>S<br>A<br>V<br>E<br>U<br>N<br>D<br>O<br>1<br>2      |
| Iding Rx<br>g Sig<br>stor 10<br>Tab<br>Take<br>QD (D<br>nulary<br>Additio<br>ing<br>Pharma<br>Select<br>Q                                                                                                    | 1     PRN aily)     PRN al Sig     Appear acist Message packaging for pharm d to Doctor's Drug/R | tablet(s)<br>DAW /<br>cs on Rx label<br>oes not appear on R<br>acist<br>x List | by mouth<br>DNS<br>x label                | Adjust I<br>Calculate Rx<br>for # of days<br>eates additional rx | 30<br>7 day<br>10 day<br>14 day<br>21 day<br>21 day<br>90 Day<br>10 One<br>Time                                                                                                    | efill<br>S<br>A<br>V<br>E<br>U<br>N<br>D<br>O<br>1<br>2      |
| Iding Rx<br>g Sig<br>stor 10 Take<br>QD (D<br>nulary Addition<br>ing Pharma<br>adds Select<br>Add                                                                                                    |                                                                                                  | tablet(s)                                                                      | by mouth<br>DNS<br>x tabel                | Adjust I                                                         | aceded<br>30<br>7 day<br>10 day<br>14 day<br>21 day<br>21 day<br>90 Day<br>0 Day<br>10 De<br>14 day<br>14 day<br>14 day<br>14 day<br>14 day<br>14 day<br>14 day<br>14 day<br>14 day<br>14 day<br>14 day<br>14 day<br>15 day<br>16 day<br>16 day<br>17 day<br>16 day<br>17 day<br>18 day<br>19 day<br>19 day<br>19 day<br>19 day<br>19 day<br>19 day<br>19 day<br>10 day<br>10 day<br>10 day<br>10 day<br>10 day<br>11 day<br>10 day<br>11 day<br>10 day<br>11 day<br>12 day<br>10 day<br>12 day<br>10 day<br>12 day<br>10 day<br>12 day<br>10 day<br>14 day<br>10 day<br>14 day<br>10 day<br>14 day<br>10 day<br>14 day<br>10 day<br>10 day<br>10 day<br>10 day<br>10 day<br>11 day<br>10 day<br>10 da | efill<br>S<br>A<br>V<br>E<br>U<br>N<br>D<br>O<br>C           |

Orientation view of the COMPOSE page. Refer to "How to Write a Prescription" on the ADMIN page for more details.

|                             | UCSF Clinics         |                                                                                                    | Pharm: 1 Fax: 13 Pe                                       | nd: 4                                |                                                          |                                                                        |                               |              |                  |
|-----------------------------|----------------------|----------------------------------------------------------------------------------------------------|-----------------------------------------------------------|--------------------------------------|----------------------------------------------------------|------------------------------------------------------------------------|-------------------------------|--------------|------------------|
| Select i                    | Patient              | Compose Rx                                                                                                    | Pt, Dotalls                                               |                                      | Pt. Notes                                                | Di                                                                     | agnoses                       |              | Admin            |
| n/Resources Man             | y Roberts MD (logo   | out)                                                                                                    | Review Rx                                                 |                                      |                                                          |                                                                        | Designa                       | ted Dr/Presc | riber M. Roberts |
| ent Penny Ben               | nson doe: 10/19      | /1975                                                                                                    | Formulary / insura<br>Pt. Details.                        | nce, Seli                            | ect in                                                   | Athens Are                                                             | a Health                      | Plan Sele    | ct Georgia: GA 👱 |
| ew Rxs<br>hecked            | R                    | Display of Display of | only Contraindicated/Most                                 | Severe in<br>rgy: 0 fou              | teractions<br>nd Drug-D                                  | isease: 1 found                                                        |                               |              |                  |
| gainst current              | Drug/Drug Intera     | action Drug Pair                                                                                                    | 0                                                         | . 200                                | <b>T</b> 1                                               |                                                                        |                               |              |                  |
| diagnoses                   | Moderate             | Prozac 10 m                                                                                                    | g Cap with Lithium Carbo<br>g Cap with Ability 10 mg      | nate 300 r<br>Tab                    | ng lab                                                   |                                                                        | More In                       | nto          |                  |
|                             | Drug/Condition       | Alerts                                                                                                    | Drug                                                      |                                      |                                                          | ICD9 Diseas                                                            | e                             |              |                  |
|                             | Absolute comma       | indication                                                                                                    | Prozac 10 mg C                                            | ap                                   |                                                          | V22 Pregna                                                             | incy                          |              |                  |
| Usua                        | il next step         | Proceed to Print / T                                                                                                    | Fransmit                                                  | Approve                              | / Leave for S                                            | tafi 🕴                                                                 |                               |              |                  |
|                             |                      | Finish / Add to Curre                                                                                                    | urrent Meds Return / Addition                             |                                      |                                                          | Rx                                                                     |                               |              |                  |
|                             | Pending Rx           |                                                                                                    |                                                           |                                      |                                                          |                                                                        |                               |              |                  |
|                             | Rx Date<br>Stage     | Drug                                                                                                    | Sig                                                       | #                                    | Ref                                                      | Doc / Loc<br>Source                                                    |                               |              |                  |
| single batch.               | 05/04/07<br>InProc   | Prozac 10 mg Cap                                                                                                    | 1 QD (Daily)                                              | 30                                   | 0<br>One Time                                            | Roberts                                                                | 2                             | ×            |                  |
| lse check<br>loxes to split | © 05/04/07<br>InProc | Oxycodone 5 mg Tab                                                                                                    | 1 QD (Daily)                                              | 30                                   | 0                                                        | Roberts                                                                | *                             | ×            |                  |
|                             |                      | Drug review based on in                                                                                                    | formation from FirstData8                                 | Bank Las                             | t Updated                                                | 4/7/2007                                                               |                               |              |                  |
|                             |                      |                                                                                                    |                                                           |                                      |                                                          |                                                                        |                               |              |                  |
|                             |                      |                                                                                                    | Tour Help Popup Hel                                       | D                                    |                                                          |                                                                        |                               |              |                  |
|                             |                      |                                                                                                    |                                                           |                                      |                                                          |                                                                        |                               |              |                  |
|                             |                      | un<br>Pri                                                                                                    | PUBLISHED - RIGHTS RESERVE<br>vacy Statement Terms of Use | Copyrig<br>D UNDER TH<br>Commente/Ov | H 2004-2007, N<br>E COPYRIGHT<br>estions: <u>cuiston</u> | exCrop, LLC, all rights r<br>LAWS OF THE UNITED<br>tersupport@new.crop | eserved.<br>STATES<br>NIX COM | NE           | WORDP            |
|                             |                      | Orientation View                                                                                                    | w of the REVIEW Pa                                        | ge. Re                               | fer to "He                                               | ow to                                                                  |                               |              | RT 0.781         |
|                             |                      | Write a Prescrip                                                                                                    | ption" on the Admin                                       | Page fo                              | r more d                                                 | etails.                                                                |                               |              |                  |

|                                                                           | UCSF Clinics                                                                                                    | Ph                                                                                                    | arm: 1 Fax: 12 Pend: 5                                                                                                    |                                                                            |              |                                                                                                    |                      |                                |
|---------------------------------------------------------------------------|----------------------------------------------------------------------------------------------------|----------------------------------------------------------------------------------------------------|----------------------------------------------------------------------------------------------------|----------------------------------------------------------------------------|--------------|----------------------------------------------------------------------------------------------------|----------------------|--------------------------------|
| Select                                                                    | Patient                                                                                                    | Compose Rx                                                                                                 | Pt. Details                                                                                                    | PL No                                                                      | Nes          | Diag                                                                                                    | noses                | Admin                          |
| Main/Resource                                                             | es Mary Roberts MD (                                                                                                    | logout)                                                                                                    | Transmit Rx                                                                                                    |                                                                            |              | 1                                                                                                    | Designated D         | Ir/Prescriber M. Robe          |
|                                                                           |                                                                                                    |                                                                                                    |                                                                                                    |                                                                            |              | _                                                                                                    |                      | Return to Route                |
| Penny Be                                                                  | enson DOB 10/19/                                                                                                    | 1975                                                                                                    |                                                                                                    |                                                                            |              | Athens Area                                                                                                    | Health Pla           | n Select Georgia: GA           |
|                                                                           |                                                                                                    |                                                                                                    |                                                                                                    |                                                                            |              |                                                                                                    |                      |                                |
|                                                                           | Rx(s) for transmi                                                                                                    | ssion:                                                                                                    | 11                                                                                                    | 10                                                                         | -            |                                                                                                    |                      |                                |
|                                                                           | Drug                                                                                                    |                                                                                                    | Sig                                                                                                    |                                                                            | Ref          | Doc / Loc<br>Source                                                                                                    |                      |                                |
|                                                                           | Aldactone 25 mg 1                                                                                                    | ab                                                                                                    | 1 BID                                                                                                    | 60                                                                         | 0            | Roberts                                                                                                    |                      |                                |
|                                                                           | Crestor 10 mg Tab                                                                                                    |                                                                                                    | 1 QD (Daily)                                                                                                    | 30                                                                         | 1            | Roberts                                                                                                    |                      |                                |
| For any ph<br>Blue dot on<br>denotes HN                                   | n the pharmacy list b<br>MO mail order.                                                                                                    | elow                                                                                                    | ansmit Rx/Add to Record                                                                                                    | All d                                                                      | ione!        |                                                                                                    |                      | Eind additional                |
| For any ph<br>Blue dot on<br>denotes HM                                   | n the pharmacy list b<br>MO mail order.                                                                                                    | elow                                                                                                    | ansmit Rx/Add to Record                                                                                                    | All d                                                                      | lone!        | Add Pi                                                                                                    | harmacy -            | Find additional pharmacies.    |
| For any ph<br>Blue dot on<br>denotes HM                                   | n the pharmacy list b<br>MO mail order.<br>Name<br>CANDLER PRE                                                                                                    | Elow                                                                                                    | Address<br>5356 REYNOLDS ST<br>SAVANNAH, GA 3140                                                                                                    | All d                                                                      | ione!        | Add Pi<br>Phone<br>912-819-7272                                                                                                 | erx Fa               | Find additional<br>pharmacies. |
| For any ph<br>Blue dot on<br>denotes HM<br>ack =<br>atient's              | o the pharmacy list b<br>MO mail order.<br>Name<br>O CANDLER PRE<br>FARLOWS PH                                                                                                    |                                                                                                    | Address<br>5356 REYNOLDS ST<br>SAVANNAH, GA 3140<br>971 LAKELAND DR ST<br>JACKSON, MS 392164                                                                                                    | 66000<br>FE 101<br>4538                                                    | lone         | Add Pi<br>Phone<br>912-819-7272<br>601-200-2900                                                                                 | erx Fax              | Find additional<br>pharmacies. |
| For any ph<br>Blue dot or<br>denotes HN<br>ack =<br>atient's<br>narmacies | The pharmacy list b<br>MO mail order.<br>Name<br>CANDLER PRE<br>FARLOWS PH<br>Food City Phar                                                                                                    | SCRIPTION CTR<br>ARMACY INC<br>macy #425                                                                   | Address<br>5356 REYNOLDS ST<br>SAVANNAH, GA 3140<br>971 LAKELAND DR ST<br>JACKSON, MS 392164<br>Thompson Plaza 2809<br>S. Willamson, KY 4150                                                                                                    | 66000<br>TE 101<br>4538<br>3 US Hwy 1<br>03                                | lone!        | Add Pi<br>Phone<br>912-819-7272<br>601-200-2900<br>606-237-1175                                                                 | erx Fax              | Find additional<br>pharmacies. |
| For any ph<br>Blue dot or<br>denotes HM<br>ack =<br>atient's<br>narmacies | <ul> <li>The pharmacy list b</li> <li>MO mail order.</li> <li>Name</li> <li>CANDLER PRE</li> <li>FARLOWS PH</li> <li>Food City Phar</li> <li>FRENCHS PH/</li> </ul>                                                                     | ESCRIPTION CTR<br>IARMACY INC<br>macy #425                                                                 | Address<br>5366 REYNOLDS ST<br>SAVANNAH, GA 3140<br>971 LAKELAND DR ST<br>JACKSON, MS 392164<br>Thompson Plaza 2809<br>S. Willamson, KY 4150<br>365 S 4TH ST<br>MORTON, MS 391173-                                                                                                    | 66000<br>TE 101<br>4538<br>3 US Hwy 1<br>03<br>407                         | <b>Ione!</b> | Add Pi<br>Phone<br>912-819-7272<br>601-200-2900<br>606-237-1175<br>601-732-8821                                                 | erx Fax              | Find additional<br>pharmacies. |
| For any ph<br>Blue dot or<br>denotes Hi<br>ack =<br>atient's<br>narmacies | <ul> <li>The pharmacy list b</li> <li>Mo mail order.</li> <li>Name</li> <li>CANDLER PRE</li> <li>FARLOW'S PH</li> <li>Food City Phar</li> <li>FRENCHS PH</li> <li>NORTH COUNT</li> </ul>                                                | ESCRIPTION CTR<br>IARMACY INC<br>macy #425<br>ARMACY<br>IV HLTH SVCS OCEANSIDE                             | Address<br>5356 REYNOLDS ST<br>SAVANNAH, GA 3140<br>971 LAKELAND DR ST<br>JACKSON, MS 392164<br>Thompson Plaza 28093<br>S. Willamson, KY 4150<br>365 S 4TH ST<br>MORTON, MS 3911734<br>408 CASSIDY ST<br>OCEANSIDE, CA 9205                                                                                      | 66000<br>FE 101<br>4538<br>3 US Hwy 1<br>03<br>407<br>56                   | ione!        | Add Pl<br>Phone<br>912-819-7272<br>601-200-2900<br>606-237-1175<br>601-732-8821<br>619-757-3004                                 | harmacy +<br>erx Fax | Find additional<br>pharmacies. |
| For any ph<br>Blue dot or<br>denotes Hi<br>ack =<br>atient's<br>narmacies | <ul> <li>The pharmacy list b</li> <li>Mo mail order.</li> <li>Name</li> <li>CANDLER PRE</li> <li>FARLOWS PH</li> <li>Food City Phar</li> <li>FRENCHS PH/</li> <li>NORTH COUNT</li> <li>Wal-Mart Phar</li> </ul>                         | ESCRIPTION CTR<br>LARMACY INC<br>macy #425<br>ARMACY<br>IY HLTH SVCS OCEANSIDE<br>nacy 5270                | Address<br>5356 REYNOLDS ST<br>SAVANNAH, GA 3140<br>971 LAKELAND DR ST<br>JACKSON, MS 392164<br>Thompson Plaza 2809<br>S. Willamson, KY 4150<br>365 S 4TH ST<br>MORTON, MS 391173<br>408 CASSIDY ST<br>OCEANSIDE CA 9205<br>585 NORTH STATE ST<br>LINDON, UT 84042                                               | All d<br>66000<br>rE 101<br>4538<br>3 US Hwy 1<br>03<br>407<br>56<br>IREET | lone!        | Add Pi<br>Phone<br>912-819-7272<br>601-200-2900<br>606-237-1175<br>601-732-8821<br>619-757-3004<br>801-785-8344                 | erx Fax              | Find additional<br>pharmacies. |
| For any ph<br>Blue dot or<br>denotes Hi<br>ack =<br>tient's<br>armacies   | <ul> <li>The pharmacy list b</li> <li>MO mail or der.</li> <li>Name</li> <li>CANDLER PRE</li> <li>FARLOWS PH</li> <li>Food City Phar</li> <li>FRENCHS PH/</li> <li>NORTH COUNT</li> <li>Wal-Mart Phar</li> <li>Walgreen Drug</li> </ul> | ESCRIPTION CTR<br>IARMACY INC<br>macy #425<br>ARMACY<br>IV HLTH SVCS OCEANSIDE<br>nacy 5270<br>Store 03588 | Address<br>5366 REYNOLDS ST<br>SAVANNAH, GA 3140<br>971 LAKELAND DR ST<br>JACKSON, MS 392164<br>Thompson Plaza 2809<br>S. Wilamson, KY 4150<br>365 S 4TH ST<br>MORTON, MS 391173<br>408 CASSIDY ST<br>OCEANSIDE, CA 9205<br>585 NORTH STATE ST<br>LINDON, UT 84042<br>3000 S. Bristol St<br>Santa Ana, CA 927046 | All d<br>56000<br>TE 101<br>4538<br>3 US Hwy 1<br>03<br>407<br>56<br>TREET | 119          | Add Pi<br>Phone<br>912-819-7272<br>601-200-2900<br>606-237-1175<br>601-732-8821<br>619-757-3004<br>801-785-8344<br>714-427-3986 | erx Fax              | Find additional<br>pharmacies. |

# **Drug-Drug, Drug-Allergy Interaction Checks**

In eRx - <u>Comprehensive version</u>, Drug-Drug and Drug-Allergy Interaction Checks are automated. You must contact Practice-Web to turn on this feature.

- Drug-Drug: Prescriptions are checked against current and pending medications listed on the Compose Rx page.

- Drug-Allergy: Prescriptions are compared to patient allergies listed on the Compose Rx page.

At this time, the patient's allergy and medication list in Practice-Web is not passed to eRx. However, the industry is moving towards an integrated approach, so allergies and medications entered by other providers or pharmacies may appear automatically in the eRx interface.

## Allergy & Severe/Contraindicated Interactions

When searching for, then selecting a drug in eRx, the system automatically checks for allergy and contraindicated/most severe interactions. The alert looks like this:

| Compose Page Drug Review                                                                                                    |                                                        |  |  |  |  |  |  |
|----------------------------------------------------------------------------------------------------|--------------------------------------------------------|--|--|--|--|--|--|
| Allergy                                                                                                    | Drug                                                   |  |  |  |  |  |  |
| Penicillins                                                                                                    | penicillin G benzathine 1,200,000 unit/2 mL IM Syringe |  |  |  |  |  |  |
|                                                                                                    |                                                        |  |  |  |  |  |  |
| <u>Close</u><br>Only allergies and contraindicated / most severe interactions are shown. Moderate interactions appear on the Review Page. |                                                        |  |  |  |  |  |  |

To cancel the order of a medication that has triggered an interaction alert:

- 1. Close the alert. The medication will still be "pending".
- 2. Click Cancel in the middle of the screen.
- 3. The medication will still be listed in the Pending Rx area. Click [X] to delete it.

## **All Interactions**

If the system is set to check for all interactions, regardless of severity level, a summary of all interactions (drug-drug, drug-allergy, drug-disease) will show on the Review page. Click More Info to view complete information on a potential interaction.

- Contraindicated appears in red and indicates a predictably severe consequence of concurrent use of two drugs.

- Severe appears in yellow and indicates action may be required to reduce the risk of adverse reaction.

- Moderate appears in yellow and generally indicates a need to adjust medications.

| Display only Contraindicated/Most Severe interactions<br>Reviews performed: Drug-Drug: 1 found Drug-Allergy: 1 found Drug-Disease: 0 found |                                                         |           |  |  |  |  |  |
|----------------------------------------------------------------------------------------------------|---------------------------------------------------------|-----------|--|--|--|--|--|
| Patient Allergy Drug                                                                                                    |                                                         |           |  |  |  |  |  |
| Penicillins                                                                                                    | Amoxil 125 mg chewable tablet                           |           |  |  |  |  |  |
|                                                                                                    |                                                         |           |  |  |  |  |  |
| Drug/Drug Interaction                                                                                                    | Drug Pair                                               |           |  |  |  |  |  |
| Moderate                                                                                                    | Amoxil 125 mg chewable tablet with Coumadin 1 mg tablet | More Info |  |  |  |  |  |

## Adding Allergies to eRx

In eRx, a patient's allergies are listed under the Compose Rx tab. eRx uses the allergies entered here when checking for Drug-Allergy Interactions. Allergies entered in Practice-Web (Patient's Allergy List) are not currently passed to eRx; you must manually enter them.

| Allergy / Intolerance |          |      | ۹. |
|-----------------------|----------|------|----|
| Allergy               | Severity | memo | ~  |
| <u>Aspirin</u>        |          |      |    |
| Penicillins           |          |      | ~  |

### To add an allergy:

1. Click Allergy / Intolerance.

| Allergy / Into                                                  | lerance         |                  |                |  |  |  |  |
|-----------------------------------------------------------------|-----------------|------------------|----------------|--|--|--|--|
| Enter at least 3 letters of drug or non-drug allergy to search: |                 |                  |                |  |  |  |  |
|                                                                 |                 | Search Fo        | or Allergy     |  |  |  |  |
| Common All                                                      | ergies / Intole | rance            |                |  |  |  |  |
| <u>No Known</u><br>Allergies                                    | Ace Inhibitors  | Bee Sting        | <u>Codeine</u> |  |  |  |  |
| No Known                                                        | <u>Glutens</u>  | <u>Hay Fever</u> | House Dust     |  |  |  |  |
| Latex                                                           | Nuts            | Penicillins      | Statins        |  |  |  |  |
| <u>Sulfas</u>                                                   | Peanuts         |                  |                |  |  |  |  |

 Enter all or part of the allergy (brand, ingredient, or drug category such as NSAID), then click Search For Allergy. You can also select a Common Allergy / Intolerance, or add a non-drug allergy if a match is not found.

| Allergy Detail                                                           | Close |
|--------------------------------------------------------------------------|-------|
| Adjust severity or enter additional information then save.               |       |
| aspirin Select Severity V Onset Date: Month V Day V Year V               |       |
| Previous note may appear. Delete as needed and enter an additional note. |       |
|                                                                          |       |
|                                                                          |       |
| Save/Add Additional Allergy Save Allergy                                 |       |

- 3. Click the dropdown to select the allergy severity level and onset date. Enter any notes.
- 4. Click Save Allergy. It will be added to the list.

# Adding Medications to eRx

In eRx, a patient's current medications are listed under the **Compose Rx** tab. eRx uses the medications entered here when checking for Drug-Drug Interactions. When you write and transmit an e-prescription, the medication will automatically list here. However, medications entered directly in Practice-Web (Patient's Medication List) are not currently passed to eRx; you must manually enter them.

| Sel | ect      | Current Medications                          | s for Kim | Ga | rdner  | Drug Revie         | w D/C |   |  |
|-----|----------|----------------------------------------------|-----------|----|--------|--------------------|-------|---|--|
|     | Rx Date  | Drug                                         | Sig       | #  | Refill | Doc / Loc / Source |       |   |  |
|     | 02/15/16 | <u>clindamycin 150 mg capsule</u><br>replace | 1 daily   | 30 | 0      | B. Albert          | EDIT  | ۲ |  |
|     | 01/01/16 | Coumadin 1 mg tablet<br>replace              |           |    | 0      | Jones              | EDIT  | • |  |

If a patient's current medication is not listed:

- 1. Click the Med Entry tab.
- 2. If needed, change the provider in the upper left and enter the start date.
- 3. Enter the first few characters of the drug name, then click Drug Search.
- 4. Select the strength.
- 5. (optional )To enter more details about the med, click EDIT, select the information, then click Save Rx.
- 6. Click Select to Move to Current Meds in the upper left.

The medication will be added to the Current Medications list with a tan background to indicate it was added via the Med Entry tab.

To discontinue a current medication, check the pink Select box, then click D/C. To change a current medication, click EDIT.

# **Setting Up Drug Formulary Checks**

Drug formulary checking is only available in the comprehensive version of Electronic Rx (eRx).

**Insurance:** Insurance information from Practice-Web is not passed to eRx.

Required Setup: You must complete two steps to set up drug formulary checks:

- 1. Add health plans to your eRx Account Healthplan/Formulary list. Health plans are preloaded in eRx.
- 2. Attach health plans/formularies to patients.

If you cannot find the desired plan, try a different or shorter version of the name. Contact customersupport@newcroprx.com with the missing plan. Medimedia currently provides information for 3400 plans nationally and will endeavor to add any missing ones.

Once set up, checks will occur automatically when you Write and Transmit Prescriptions.

## Add Health Plans to Your Account List

- 1. In the Chart module, click eRx to open the eRx interface.
- 2. Click the Admin tab in the upper right corner.

| Relaxation Dental  |                   | Pharm: 0 Failed Rx: 1 Pend: 1 |                             |                   |                   | OpenDental          |  |
|--------------------|-------------------|-------------------------------|-----------------------------|-------------------|-------------------|---------------------|--|
|                    | Select Dr./Staff  | Compose Rx                    | Med Entry                   | Pt. Details       | Diagnoses         | Admin               |  |
| Relaxation         | Dental/Resources  | Brian L Albert                | Administrative<br>Functions |                   | Designated Dr/Pre | escriber: B. Albert |  |
| Patient: Joh       | nb3 Smithb3 D     | OB: 9/1/1985 Gende            | er: Male                    |                   |                   |                     |  |
| Reports            |                   |                               | Lists                       |                   |                   |                     |  |
| Pharmacy           | Communications L  | og                            | <u>Locatio</u>              | n Pharmacy List   |                   |                     |  |
| Prescriber         | Report            |                               | Accoun                      | t Healthplan List |                   |                     |  |
| <u>Geriatric D</u> | rug Usage Profile |                               | Accoun                      | t Drug Set/Compo  | und List          |                     |  |

3. Under Lists, click Account Healthplan List.

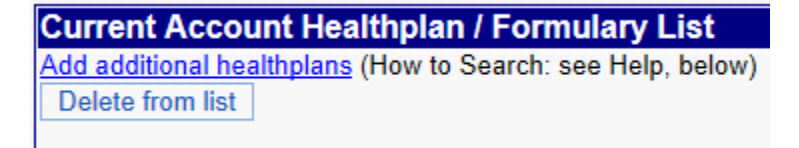

4. Click Add additional health plans.

| Select and Add to Account List |                                                        |                                                                                                    |                      |                |       |       |      |            |  |
|--------------------------------|--------------------------------------------------------|----------------------------------------------------------------------------------------------------|----------------------|----------------|-------|-------|------|------------|--|
|                                | Cho<br>to fi<br>indiv<br>etc.)                         | Choices listed for your state are displayed. Use search box find national accounts (General Motors, IBM,) or ndividual employers (Houston ISD, Friendly Local Bank, etc.) |                      |                |       |       |      |            |  |
|                                | Ad                                                     | dd To List                                                                                                    | Close List           |                |       |       |      |            |  |
|                                |                                                        | Name                                                                                                    | Address              | City           | State | Zip   | Zip4 | Phone      |  |
|                                |                                                        | AIDS Drug Assistance Program Oregon                                                                                                    | 800 NE Oregon Street | Portland       | OR    | 97232 |      | 8004226012 |  |
|                                |                                                        | AllCare Health Plan                                                                                                    | 820 N.E. 7th Street  | Grants<br>Pass | OR    | 97526 |      | 5414714106 |  |
|                                | Asante Health System 2825 East Barnett Road Medford OR |                                                                                                    | 97504                |                |       |       |      |            |  |

5. Check the boxes next to all health plan(s) you want as options for patients, then click Add To List. By default, choices for your state are listed. You can also search for national accounts.

All selected health plans should now list under the Current Account Healthplan / Formulary List.

## Attach a Health Plan/Formulary to a Patient

- 1. In Practice-Web, select the patient, then open eRx.
- 2. Click the Pt. Details tab.
- 3. Click the appropriate dropdown for the health plan (Primary, Secondary, etc.) then select the patient's health plan. Only plans added to the Current Healthplan / Formulary list will show.

| Healthplan/Insurance/Formulary                                                     |  |
|------------------------------------------------------------------------------------|--|
| Medicare Part D: Self-Pay/No Insurance Selected                                    |  |
| Primary: Self-Pay/No Insurance Selected                                            |  |
| Secondary: Health Net Health Plan of Oregon: OR                                    |  |
| Tertiary: Self-Pay/No Insurance Selected                                           |  |
| Save Insurance / Formulary Save / Go to Compose Rx                                 |  |
| Refer to Pt's insurance card to determine formulary. An exact match is not needed. |  |

4. Click Save Insurance / Formulary.

The health plan is now attached to this patient. eRx will automatically check the formulary whenever drugs are searched and indicate formulary status.

# **Troubleshooting -**

**Problem:** When trying to transmit the prescription, receive message "Provider is not registered for the SureScripts network. Registration will be attempted. Allow 48 hours to complete. Scripts will be faxed."

**Solution:** When a provider first attempts to transmit a prescription, eRx automatically attempts to register the provider with Surescripts. The registration process takes 48 hours. Prescriptions will be put into a 'pending' status until registration is complete.

Problem: eRx button turns red.

This can occur when eRx is clicked in the toolbar, or when switching to the Chart module, causing Practice-Web to attempt a synch with eRx to automatically copy completed prescriptions into the patient's Medication List and Progress Notes.

**Solution:** The button turns red when Practice-Web has attempted to communicate with eRx and failed. It may be that communication failed for a random reason. First try reloading the Chart module to see if the problem fixed itself. If the problem continues, you need to determine what is causing the failure to communicate, then address it. Some common causes are listed below.

- 1. Intermittent internet connection issues or internet down. To determine if it is an internet issue, in an internet broswer go to google.com and refresh the page. If you can still see Google, you likely have an internet connection.
- 2. Hardware Firewall issue: If all computers connected to the hardware are experiencing the same issue, it could be a hardware firewall issue. If two workstations use the same networking components and one works while another does not, it is not a hardware issue. Instead see #3 below.
- 3. Software desktop firewall issue: Open specific ports, or add an exception to the software firewall for the Practice-Web application. Adding an exception for Practice-Web would also allow other communication from Practice-Web in the future (e.g. other web service communications as a result of new features).
- 4. Antivirus software: Add an exception to the Practice-Web application for the same reason stated in #3.
- DNS: On the workstation with the error, open a web browser and type in "secure.newcropaccounts.com". If DNS is working, you will get an access forbidden message. Assuming your internet is working, if DNS is not working, you will see a 404 page not found message.
- 6. If you do not use electronic prescriptions, consider disabling the NewCrop program link in Setup, Program Links.

**Problem:** Error "Not Verified for eRx" appears when attempting to register with SureScript. **Solution:** You may see this error if the NPI# entered was incorrect. Check that the NPI# used is the individual NPI and not the organizational NPI.

**Problem:** When eRx button is clicked, receive error: "a technical error has occurred and has been automatically reported to your EMR/PM vendor".

**Solution:** If you are using AVG and the AVG web tuneup plugin, it may be blocking the XML data from being sent to eRx. First try disabling the web tuneup plugin. If that doesn't work, try adding an exception in AVG. If that fails, you may need to remove AVG and use another antivirus solution.

Problem: Issues with CVS pharmacies and faxed renewal requests.

CVS has had intermittent issues with providers receiving faxed refill requests who have in the past successfully received electronic refill requests. A case was opened with SureScripts for investigation and it is now known that CVS has had database issues that is causing these faxes. If you know of providers that are receiving faxes from CVS, please send the name and NPI of the provider as well as an example of the faxed refill request (all PHI removed and the example must be from within the last 5 days).

### Case comments from SureScripts:

If your providers are experiencing faxed refills please submit a case with an example and we will route to CVS to investigate and correct. If there are multiple providers, they may be listed in one case and we will review the traffic between the providers to determine if they were receiving electronic refill request prior to now.

**Problem:** Error when trying to transmit controlled substances: There was an error: url: https://universalid.verizon.com/toolkit/index.php?/messagecenter/authorizeTransaction 3932329 Date Time {"method":"completeTransaction"}1 **Solution:** Clear the cookies and cache in your browser. Shut down and try again.

**Problem**: Pharmacy claims they did not receive a transmitted controlled substance prescription: Solution: Only phamacies that are indicated with a C around a green dot can accept electronically transmitted controlled substances

617-269-

4462

|   | lectronically transmitted controlled substances |                                                 |                  |   |  |  |  |  |
|---|-------------------------------------------------|-------------------------------------------------|------------------|---|--|--|--|--|
| • | RITE AID - 710 EAST BROADWAY<br>10152           | 710 EAST BROADWAY<br>SOUTH BOSTON, MA 021271504 | 617-269-<br>5788 | 0 |  |  |  |  |

If the pharmacy indicates it can accept electronically transmitted controlled substance prescriptions, you should report the prescription as 'missing'.

# **Report a Failed or Missing Prescription**

If you think a prescription failed to transmit electronically or a pharmacy or patient claims to have not received it, first research the issue, then if needed, report it to eRx.

Criteria to research a Missing Prescription:

- It must be electronically transmitted. SureScripts does not track faxed prescriptions. •
- It must be no more than 5 days from the write date of the prescription. ٠
- Mail order prescriptions: Allow 72 hours from transmission before reporting a prescription as failed or missing. Mail order pharmacies have 72 hours to update their database with prescriptions.
- 1. In eRx, Compose tab, click on the magnifying glass to the right of the current medication to view current details.

| Sel | Current Medications for Kim Gardner Drug Review |                                               |                     |    |        | <u>w</u> D         | )/C  |   |  |
|-----|-------------------------------------------------|-----------------------------------------------|---------------------|----|--------|--------------------|------|---|--|
|     | Rx Date                                         | Drug                                          | Sig                 | #  | Refill | Doc / Loc / Source |      |   |  |
|     | 09/29/15                                        | <u>amoxicillin 500 mg capsule</u><br><u>R</u> | 1 three times a day | 30 | 0      | B. Albert          | EDIT | 0 |  |

2. Scroll down to the Print / Transmission Log.

| Print / Transmission Log                                                                                                    |            |                                                                          |               |  |  |  |  |  |
|----------------------------------------------------------------------------------------------------|------------|--------------------------------------------------------------------------|---------------|--|--|--|--|--|
| Report Failed or "Missing" Prescriptions ASAP                                                                                                    |            |                                                                          |               |  |  |  |  |  |
| All reported issues will be researched. "Success" means that the pharmacy has received the prescription. If you are told it is missing, this most likely represents a pharmacy error.                                                     |            |                                                                          |               |  |  |  |  |  |
| Date/Time (Central) / User                                                                                                    | Route      | Destination / PhoneNumber                                                | Status Detail |  |  |  |  |  |
| 1/4/2013 10:36:48 AM                                                                                                    | Electronic | NewCrop Test Pharmacy Phone: 7135551212<br>123 Main<br>Houston, TX 77005 | Failure       |  |  |  |  |  |
| 1/4/2013 10:36:43 AM       Electronic       NewCrop Test Pharmacy Phone: 7135551212       Queued       Queued         1/4/2013 10:36:43 AM       Electronic       123 Main       Houston, TX 77005       Queued       Queued       Queued |            |                                                                          |               |  |  |  |  |  |

Reading from bottom to top, check the Route (electronic, faxed, printed) and Status (queued, success, failure).

### **Report a Failed Transmission (Route = Electronic and Status = Failure)**

Click Report Failed Transmission.

An e-mail will be automatically sent to eRx so they can research the reason for failure. When an explanation and outcome is determined, you will be notified.

### **Report a Missing Prescription**

If a prescription status is 'success' but the pharmacy or patient claims to have no record of the prescription, report the prescription as 'Missing'.

1. Click on Report 'Missing' Prescription.

| Print / Transmission Log                |                  |               |   |
|-----------------------------------------|------------------|---------------|---|
|                                         | Missing Pescr    | iption Report |   |
| Contacted by patient or pharmacy? Pharm | acy staff name?  |               | * |
| What did the pharmacy or patient say?   |                  |               | * |
|                                         | Report Missing F | Rx Cancel     |   |

2. Fill in the two required fields:

- Who reported to the provider or practice that the prescription is missing? Do not send PHI. If a pharmacist, please enter their name.
- What did the pharmacy or patient say?
- 3. Click Report Missing Rx again to report it. An e-mail will automatically be sent to eRx so they can research the issue. When an explanation and outcome is determined, you will be notified.

### Useful docs

FAQ doc

EPCS activation doc

## **Electronic Prescription Requirement in State of New York**

Each individual practitioner, not the software vendor, is required by regulation to register their certified EPCS software application with BNE. See

https://www.health.ny.gov/professionals/narcotic/electronic\_prescribing/ for more compliance information.

Below is information that may be useful when registering Practice-Web:

- Copy of third party audit letter approving Practice-Web for e-prescribing of controlled substances:
- Name of the company providing the certified EPCS software application: Practice-Web
- Name of the certified EPCS software application: Practice-Web Software version 14.3 using NewCropRx Core 13 software prescribing application
- Version number of the certified EPCS software application: Version 14.3